# Se connecter et lire ses mails : messagerie Orange

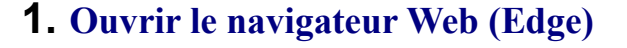

Cliquer sur l'icône en bas de l'écran : Edge)

On a cet écran, si par défaut Edge s'ouvre avec le site Orange :

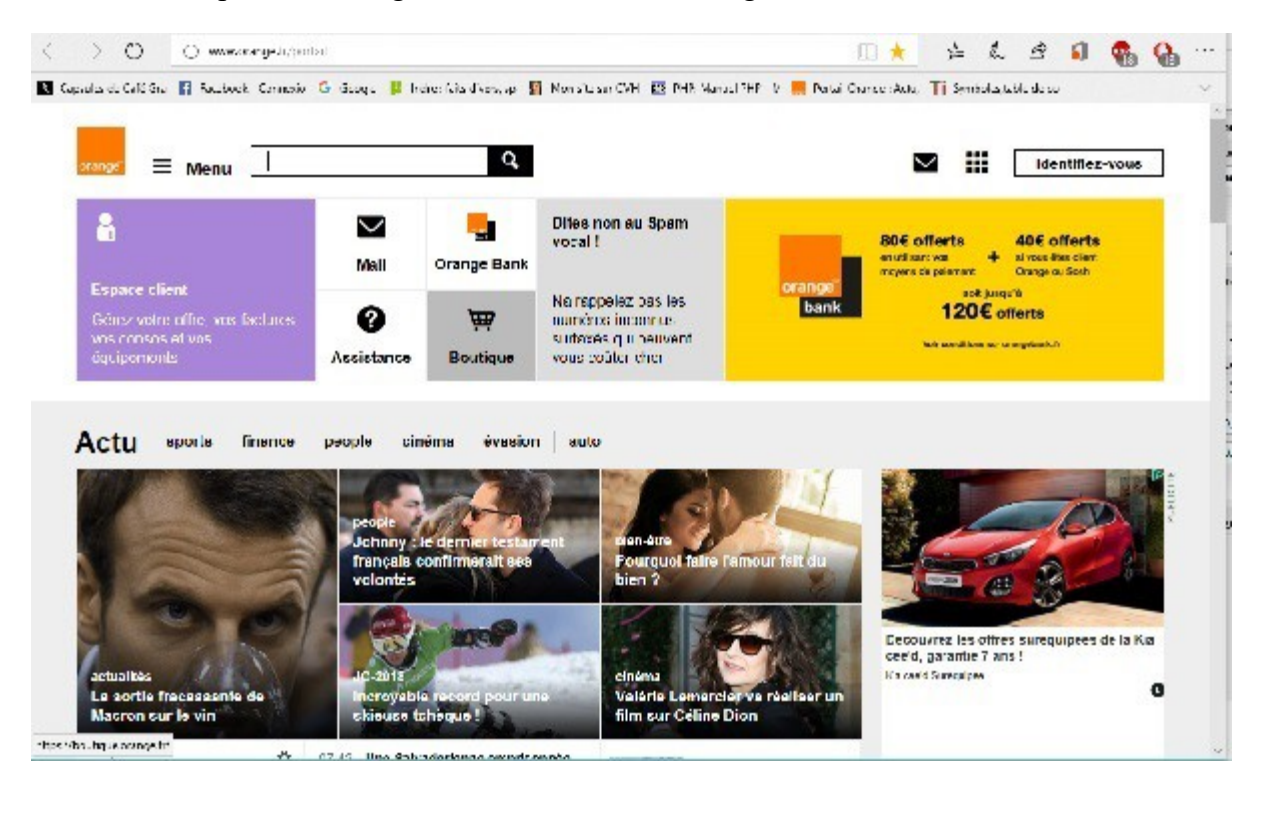

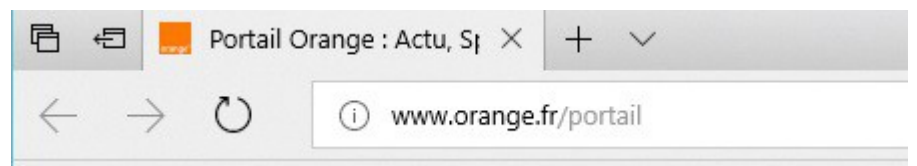

Si ce n'est pas Orange qui est ouvert, écrire orange.fr dans l'URL

# 2. Ouvrir la page Mail

Sur la page d'accueil Orange, il y a un bouton Mail (enveloppe) qui ouvre la page des mails.

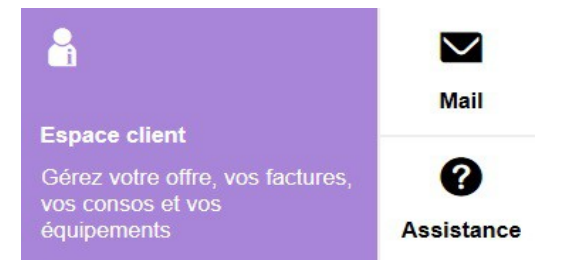

(jpierre-porziemsky.fr) Atelier informatique 2018 - Fiche résumé messagerie Orange - page 1/4

# 3. Se connecter à sa messagerie

Pour pouvoir lire ses mails, il faut se connecter avec son adresse mail Orange et son mot de passe. Par défaut, la page présente la dernière adresse qui se s'est connectée.

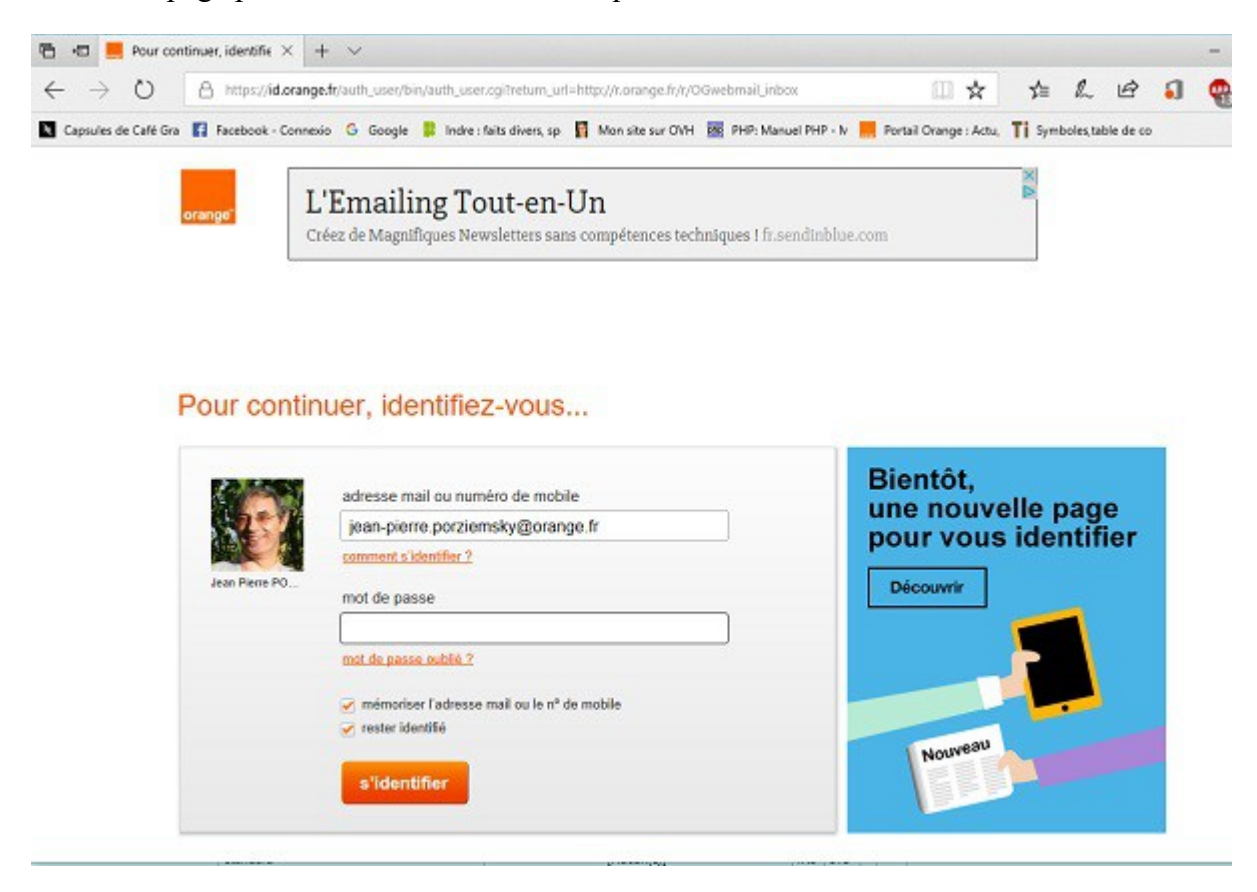

Mettre son mot de passe et cliquer sur s'identifier

### 4. Lire ses mails

La page qui s'ouvre, montre tous les mails reçus.

|                                | accuell          | mail     | sms/mms           | boites vocales | mes contact     | s agenda             | Le Cloud                                 |            |          |           |             |       |
|--------------------------------|------------------|----------|-------------------|----------------|-----------------|----------------------|------------------------------------------|------------|----------|-----------|-------------|-------|
| jean-pierre porziernsky @orang | e.fr : Vous avez | 4616 me: | ssage(s) dont @ m | on lu(s)       |                 |                      |                                          |            | m        | es préfér | rences   ak | te    |
| 📀 actualiser 🛛 écrire un       | message 💌        |          |                   |                |                 |                      |                                          | Rechercher | Q,       | dans k    | es mails 🖣  |       |
| 🕐 reçus                        | supprimer        | trait    | er comme indésira | ble déplacer v | ens 💌 🔒 autor   | s fonctions 👻        |                                          |            | vue ;    | er 🕅      | essages 4   | •     |
| 💓 tamtam porz                  |                  | † de     |                   |                | •               | objet                |                                          | •          | date     |           | taile       | ٠     |
| lous les messages              | WD Store         |          |                   |                |                 | Un disque SSD to     | Un diegue SSD tout-en-un et un lecteur d |            |          | 45.7      | r ka        |       |
| 🕸 etwayés (22)                 | i marien.muller  |          |                   |                | Re: Skype suite |                      |                                          | 22/02/11   | 8 13:57  | 7.8       | 6 ko        |       |
| D anuflanc (14)                |                  | No       | IP Notices        |                |                 | Confirm Your Hos     | tname Now                                |            | 21/02/10 | 12:07     | 14.7        | r ka  |
| E erousers (11)                |                  | Mic      | the ROULLET       |                |                 | It: Fw: It: Fw: Bier | n roulée la fille.                       |            | 21/02/18 | 08:29     | 578.5       | 3 80  |
| indésirables (14)              | 0                | Mar      | hel DOULLET       |                |                 | In Fac In Fact Tr    | Fort TD Alerta I P                       |            | 2102/0   | 05.25     | 302 3       | 2 200 |

Il y a plusieurs colonnes et plusieurs parties dans cette page

(jpierre-porziemsky.fr) Atelier informatique 2018 - Fiche résumé messagerie Orange - page 2 / 4

## 4.1 L'en-tête

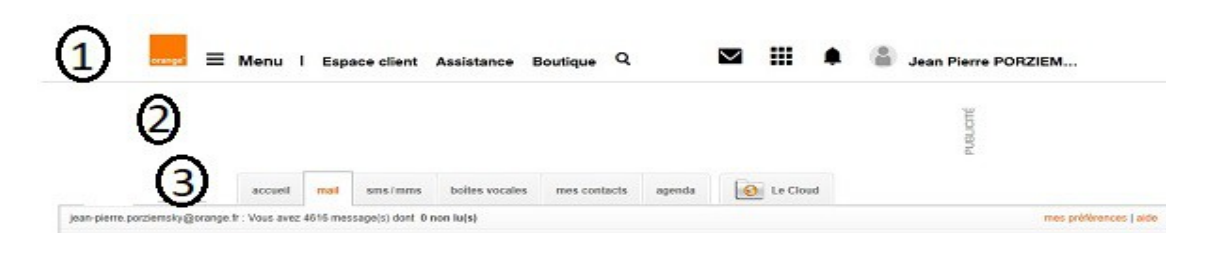

- 1 Tout en haut un menu, des signes et le nom de la personne connectée à la messagerie Orange.
- 2 De la pub ...

3 - Puis un autre menu pour choisir ses contacts, l'agenda, sa boîte vocale, et dessous un cadre qui indique le nombre de mails que l'on a.

# 4.2 Colonnes des mails (expéditeur, objet, date)

|                              | accueil          | mail      | sms/mms          | boites vocales   | mes contacts    | agenda           | Le Cloud           |               |                    |
|------------------------------|------------------|-----------|------------------|------------------|-----------------|------------------|--------------------|---------------|--------------------|
| jean-pierre porziemsky@orang | e fr : Vous avez | 4616 me   | ssage(s) dont @  | ion lu(s)        |                 |                  |                    | mes           | préférences   aide |
| 🔵 actualiser 🛛 🖉 écrire un   | message 💌        |           |                  |                  |                 |                  |                    | Rechercher. Q | dans les mails 💌   |
| 💓 reçus                      | supprimer        | ] [ trait | er comme indésir | able déplacer ve | rs 💌 🛛 autres 5 | onctions 👻       |                    | vue pa        | r (messages 👻 )    |
| porziemsky                   |                  |           | 6                |                  |                 |                  | <u>A</u>           |               |                    |
| in tomtom porz               |                  | t de      |                  | 0                | - 0             | bjet             | 0                  | date          | taile -            |
| tous les messages            |                  | W         | 0 Store          | 7                | u               | in disque SSD to | ut-en-un et un let | 22/02/18 1    | 45.7 ka            |
| 1 anumin (32)                |                  | ma        | riem muller      |                  | R               | e: Skype suite   | 0.00               | 22/02/08      | 13.57 7.6 kg       |
| envoyes (zz)                 | 0                | No        | -IP Notices      |                  | 0               | onfirm Your Hos  | trane Now          | 21/02/15      | 207 14.7 kg        |
| E brouillons (11)            |                  | Mi        | Mel ROULLET      |                  |                 | For It For Bin   | n soulée la file   | 21/02/18/0    | 18.29 578.8 ko     |
| indésirables (14)            |                  | M         | hal DOULLET      |                  |                 | For the Final Tr | Fort TP Alerta LP  | 2102/18.0     | 10.08 NO7.2 ka     |

- 1 nom de l'expéditeur
- 2 objet du messagerie
- 3 date du message

#### 4.3 Colonne dossiers

C'est la première colonne à gauche. Retenir la case Reçus

Le chiffre entre parenthèses indique le nombre de messages non lus.

### 4.4 Ouvrir un mail

Pour ouvrir un mail, il suffit de cliquer sur le nom de l'expéditeur ou sur l'objet.

| jean-pierre.porziemsky@oran | ge.fr : Vous avez 4616 m                        | essage(s) dont 0 non lu(s)                                                                     |   |  |  |  |  |  |
|-----------------------------|-------------------------------------------------|------------------------------------------------------------------------------------------------|---|--|--|--|--|--|
| 😥 actualiser                | n message 🔫                                     |                                                                                                | F |  |  |  |  |  |
| 💽 reçus                     | boîte de réception                              | lire un message                                                                                |   |  |  |  |  |  |
| porziemsky                  | répondre 🔻                                      | transférer déplacer vers 🔻 supprimer                                                           |   |  |  |  |  |  |
| imporz                      |                                                 |                                                                                                |   |  |  |  |  |  |
| tous les messages           | de                                              | "mireille leffondre" <mireille.leffondre@gmail.com></mireille.leffondre@gmail.com>             |   |  |  |  |  |  |
| envovés (22)                | à                                               | "Jean Pierre PORZIEMSKY" <jean-pierre.porziemsky@orange.fr></jean-pierre.porziemsky@orange.fr> |   |  |  |  |  |  |
| brouillons (11)             | date                                            | 19/02/18 15:30                                                                                 |   |  |  |  |  |  |
| indécirables (14)           | objet                                           | Re: Atelier informatique du 21 février                                                         |   |  |  |  |  |  |
|                             |                                                 |                                                                                                |   |  |  |  |  |  |
| Corbeille (5)               | as henious less Dis                             |                                                                                                |   |  |  |  |  |  |
| mes dossiers gérer          | cc, bonjour Jean-Ple                            | rre ,                                                                                          |   |  |  |  |  |  |
| Amazon                      | bien reçue ,copier, mes très sombre sur papier, |                                                                                                |   |  |  |  |  |  |
| Ameli                       | par conte a l'ordi tres                         | s iumineux.                                                                                    |   |  |  |  |  |  |

On a le nom de l'expéditeur, la date d'émission, l'objet et le texe du mail. Il peut y avoir des images dans le texte.

#### 4.5 Reprendre la liste des mails

Pour revenir à la liste des mails, cliquer sur la case Reçus à gauche.

#### 4.6 Supprimer un mail

Quand on lit un mail il y a un bouton Supprimer au dessus à droite.

On peut aussi supprimer un ou plusieurs mails en même temps dans la liste. Cocher les mails que l'on veut supprimer, et cliquer sur le bouton *Supprimer* 

| 🞐 reçus           | Supp     | rimer | 1 F | traiter comme indésirable déplacer vers | es fonctions                             |
|-------------------|----------|-------|-----|-----------------------------------------|------------------------------------------|
| 🐓 porziemsky      | anbb     |       |     |                                         |                                          |
| e tomtom.porz     |          | U     |     | de 👻                                    | objet                                    |
| tous les messages |          |       |     | WD Store                                | Un disque SSD tout-en-un et un lecteur d |
| envirués (22)     |          |       |     | mariem.muller                           | Re: Skype suite                          |
| Prendance (44)    |          |       |     | No-IP Notices                           | Confirm Your Hostname Now                |
| proutions (11)    | 2        | U     |     | Michel ROULLET                          | tr: Fw: tr: Fw: Bien roulée la fille.    |
| indésirables (14) | <b>Z</b> | U     |     | Michel ROULLET                          | tr: Fw: tr: Fwd: Tr : Fwd: TR: Alerte UF |
| corbeille (6)     |          |       |     | mireille leffondre                      | Re: Atelier informatique du 21 février   |

# **5.** Se déconnecter

Ne pas oublier de se déconnecter avant de quitter la messagerie.

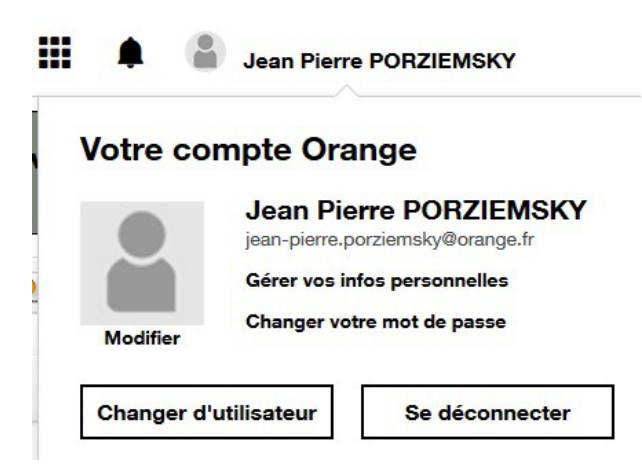